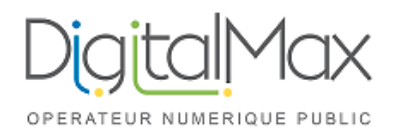

| Activité :                     | Accès au calendrier partagé<br>d'une personne | Version :                                      | 1.0 |
|--------------------------------|-----------------------------------------------|------------------------------------------------|-----|
| Date de création<br>/ Auteur : | 27/05/2021                                    | Date de dernière mise<br>à jour / modificateur |     |

Une fois qu'un utilisateur a partagé un calendrier avec vous, il faut que vous acceptiez son partage, pour ce faire :

| Kerio Connect                       | Q Chercher Agenda                  | E-Mail Calendrier Contacts | Fâches Notes         | 💂 ण utilisateur2@votredomaine.fr 🕶 |
|-------------------------------------|------------------------------------|----------------------------|----------------------|------------------------------------|
| < MAI 2021 >                        | H NOUVEL ÉVÈNEMENT 📥 K AUJOURD'HUI | >                          | mai 2021             | semaine 21 SEMAINE 🗸 📑 IMPRIMER    |
| L M M J V S D                       | 24 lundi 25                        | mardi 26 mercredi          | 27 Jeudi 28 Vendredi | 29 Samedi 30 Dimanche              |
| 26 27 28 29 30 1 2<br>3 4 5 6 7 8 9 | Toute la                           |                            |                      |                                    |
| 10 11 12 13 14 15 16                | 0:00                               |                            |                      |                                    |
| 17 18 19 20 21 22 23                |                                    |                            |                      |                                    |
| 24 25 26 27 28 29 30                | 1:00                               |                            |                      |                                    |
| <b>31</b> 1 2 3 4 5 6               |                                    |                            |                      |                                    |
|                                     | 2:00                               |                            |                      |                                    |
| MES AGENDAS +                       |                                    |                            |                      |                                    |
| 🗹 utilisateur2                      | Calendriers partagés avec vous     |                            |                      |                                    |
|                                     | utilisateur1<br>Calendar           | 2                          |                      |                                    |
|                                     |                                    | SAUVEGARDER ANNULER        |                      |                                    |
|                                     | 0.00                               |                            |                      |                                    |
|                                     | 7.00                               |                            |                      |                                    |

- 1 Cliquez sur la roue crantée situé à droite de « PERSONNES »
- 2 Cochez les calendriers que vous voulez afficher.

Vous pouvez cocher ou décocher les calendriers que l'on vous partage afin de les afficher ou non.

| PERSONNES      | ۵ |
|----------------|---|
| 🗹 utilisateur1 |   |
|                |   |